| pour suivre ce tuto tu devras obligatoirement être sur pc ou mac                                   |
|----------------------------------------------------------------------------------------------------|
| pour installer l'overlay voici les étapes a suivre:                                                |
| il va falloir installer l'extension violentmonkey (qui va te permettre d'afficher l'overlay sur le |
| R/place)                                                                                           |
| Extension Violentmonkey :                                                                          |
| firefox: hit ly/3KaH3rd                                                                            |
| edge: bit.lv/3pZK4Ux                                                                               |
|                                                                                                    |
| Une fois l'extension installée, tu devras installer le script des overlays en cliquant sur le      |
| lien suivant, puis en cliquant sur Confirmer l'installation .                                      |
| https://github.com/osuplace/templateManager/raw/main/dist/templateManager.user.js                  |
|                                                                                                    |
| Une fois le script installé:                                                                       |
|                                                                                                    |
| Rendez vous sur <u>https://www.reddit.com/r/place</u>                                              |
| Cliquez sur l'icône paramètres en haut à gauche. <i>(Si tu ne le voie nus, le scrint n'est</i>     |
| pas bien installé.)                                                                                |
|                                                                                                    |
| Un menu s'ouvre, copiez-collez le lien suivant dans la zone Template URL en bas                    |
| du menu :<br>https://pow.roddit.com/r/place2iseptemplate=https://reptry.co/u/a&d/raw               |
| Cliquez sur la case Always load                                                                    |
| Enfin, rechargez la page, l'overlay est censé                                                      |
| apparaitre. (Rechargez la page regulierement car l'overlay est<br>mis à jour de temps en temps)    |
| Si l'overlay ne s'affiche pas, il faut cocher la case "preview template in full"                   |
|                                                                                                    |
| il faudra commencer par faire un cadre noir autour du dessin pour pouvoir délimiter la zone        |
| a construire par contre le fond noir n'est pas du tout la priorite et cela pourra permettre a      |
| bonne pixel war !                                                                                  |
|                                                                                                    |
|                                                                                                    |
| english                                                                                            |
| to follow this tutorial you must be on pc or mac                                                   |
|                                                                                                    |
| to install the overlay, follow these steps:                                                        |
|                                                                                                    |
| you'll need to install the violentmonkey extension (which will enable you to display the           |
|                                                                                                    |

Chrome: bit.ly/3Y5JBfW firefox: bit.ly/3KaH3rd edge: bit.ly/3pZK4Ux

Once you've installed the extension, you'll need to install the overlays script by clicking on the following link, then clicking on Confirm installation .

https://github.com/osuplace/templateManager/raw/main/dist/templateManager.user.js

Once the script is installed:

Go to <u>https://www.reddit.com/r/place</u>

Click on the settings icon in the top left-hand corner (if you don't see it, the script is not properly installed).

A menu will open. Copy and paste the following link into the Template URL box at the bottom of the menu:

https://new.reddit.com/r/place?jsontemplate=https://rentry.co/v4q8d/raw

Click on the Always load box

Finally, reload the page; the overlay should appear (reload the page regularly, as the overlay is updated from time to time).

If the overlay does not appear, check the "preview template in full" box.

you'll have to start by making a black frame around the design to delimit the area to be built, but the black background isn't the priority at all, and it could give people a little room to express themselves and be supported by you and me. happy pixel war!